# TECTEP DTA – 101

РУКОВОДСТВО ПО ЭКСПЛУ Т ЦИИ

БИСЕ. 469 435.054 РЭ Версия 1.1

# Содерж ние

| ВВЕДЕНИЕ                                                           | 3  |
|--------------------------------------------------------------------|----|
| 1. ОПИС НИЕ И Р БОТ BER-TECTEР «DTA-101»                           | 4  |
| 1.1. Н ЗН ЧЕНИЕ                                                    | 4  |
| 1.2. Технические д нные                                            | 4  |
| 1.3. Сост в BER-тестер «DTA-101»                                   | 8  |
| 1.4. УСТРОЙСТВО И Р БОТ BER-ТЕСТЕР «DTA-101»                       | 9  |
| 1.5. М ркировк и пломбиров ние                                     | 10 |
| <b>1.6.</b> Устройство и р бот <b>BER</b> -тестер <b>«DTA-101»</b> | 11 |
| 2. ИСПОЛЬЗОВ НИЕ BER-TECTEP «DTA-101»                              | 13 |
| 2.1. Общие ук з ния по эксплу т ции BER-тестер «DTA-101»           | 13 |
| 2.2. Подготовк кр боте                                             | 13 |
| 2.3. УПР ВЛЕНИЕ ТЕСТЕРОМ И ИНДИК ЦИЯ                               | 13 |
| 2.4. Связь BER-тестер «DTA-101» с внешней ПЭВМ                     | 23 |

#### **ВВЕДЕНИЕ**

Н стоящее руководство по эксплу т ции (РЭ) предн зн чено для изучения устройств DTA-101 и содержит технические д нные и сведения об устройстве и р боте тестер и его сост вных ч стей.

В н стоящем документе приняты следующие обозн чения и сокр щения:

| DCE ( ПД) | - пп р тур перед чи д нных;                      |
|-----------|--------------------------------------------------|
| DTE (ООД) | - оконечное оборудов ние д нных;                 |
| ПЛИС      | - прогр ммируем я логическ я интегр льн я схем ; |
| ПСП       | - псевдослуч йн я последов тельность;            |
| ЖКИ       | - жидкокрист ллический индик тор;                |
| ЗГ        | - з д ющий генер тор;                            |
| CPU       | - центр льное процессорное устройство;           |
| ПК        | - персон льный компьютер (ПЭВМ);                 |
| ПО        | - прогр ммное обеспечение;                       |

ТЗ - техническое з д ние.

#### 1. ОПИС НИЕ И Р БОТ BER-TECTEP «DTA-101»

#### 1.1. Н зн чение

Высокоскоростной BER-тестер цифровых к н лов «DTA-101» предн зн чен для ди гностики синхронных к н лов перед чи д нных с з д нной скоростью.

#### 1.2. Технические д нные

1.2.1 Конструктивные п р метры:

- г б ритные р змеры BER-тестер «DTA-101» – 211х101х27 мм,

- м сс BER-тестер «DTA-101», не более – 0,5 кг.

1.2.2 Электропит ние

1.2.2.1 Электропит ние тестер осуществляется от выносного блок пит ния.

1.2.2.2 H пряжение пит ния - +9B.

1.2.2.3 Ток, потребляемый тестером, не более 0,5 .

1.2.3 Основные х р ктеристики BER-тестер «DTA-101»

- 1.2.3.1 Скорость перед чи испыт тельного сигн л от 64 кбит/с до 2048 кбит/с, кр тн я 64 кбит/с.
- 1.2.3.2 Генер ция испыт тельного сигн л в виде:

) постоянн я единиц;

- б) постоянный ноль;
- в) детерминиров нный пользов телем б йт;

г) ПСП длинной 2<sup>9</sup>-1;

д) ПСП длинной 2<sup>9</sup>-1 с принудительным вводом ошибок.

1.2.3.3 Синхрониз ция перед в емого испыт тельного сигн л от:

б) внешней ч стоты.

1.2.3.4 Синхрониз ция приним емого сигн л от:

- ) внутреннего генер тор;
- б) внешней ч стоты;
- в) инвертиров ние ч стоты приним емых д нных н входе тестер.
- 1.2.3.5 Прием испыт тельного сигн л в виде ПСП 2<sup>9</sup>-1.
- 1.2.3.6 Вывод б йт приним емой информ ции н ЖКД.
- 1.2.3.7 Тестируемые синхронные интерфейсы RS-232/V.24, RS-449/V.36, RS-530, V.35. (выбир ются подключением необходимого к беля-переходник ).
- 1.2.3.8 Режим р боты тестер DTE или DCE (выбир ется подключением необходимого к беля-переходник ).

<sup>)</sup> внутреннего генер тор;

1.2.3.9 Вывод необходимых сигн лов цепей готовности тестируемых интерфейсов.

1.2.3.10 Регистр ция в рий при приеме ПСП 2<sup>9</sup>-1:

- отсутствие входного испыт тельного сигн л ПСП;
- регистр ция и счет битовых ошибок в ПСП от 0 до 999999;
- отсутствие входной ч стоты н прием д нных;
- отсутствие входной ч стоты н перед чу д нных.
- 1.2.3.11 Оптическ я и кустическ я индик ция в рий.

1.2.3.12 Определение:

- коэффициент битовых ошибок- от 1 до 4,4x10<sup>-11</sup>;
- количество блоков с ошибк ми (EB) от 0 до 9999;
- количество секунд с ошибк ми (ES) от 0 до 9999;
- количество секунд пор женных ошибк ми (SES) от 0 до 9999;
- тип используемого интерфейс;
- режим р боты тестер DTE или DCE;
- состояние сигн лов готовности тестируемого интерфейс ;
- зн чение р бочей ч стоты синхрониз ции по приему.
- 1.2.3.13 М ксим льн я длительность се нс измерения 24 ч с .
- 1.2.3.14 Обеспечив ет стык RS-232 с внешней ПЭВМ для созд ния листингов отчетов о результ т х измерений.
- 1.2.3.15 Имеет энергонез висимую п мять для хр нения результ тов измерений.
- 1.2.4 Основные п р метры универс льного интерфейсного стык .

Универс льный интерфейсный стык, д лее УИ, обеспечив ет возможность подключение тестируемых изделий к BER-тестеру «DTA-101». Под тестируемыми изделиями поним ются устройств (DTE или DCE), поддержив ющие следующие типы ст нд ртных синхронных цифровых интерфейсов: RS-232/V.24, RS-449/V.36, RS-530, V.35.

1.2.4.1 Скорость обмен через интерфейсы:

| RS-232/V.24                | <ul> <li>не более 128 кбит/с;</li> </ul>  |
|----------------------------|-------------------------------------------|
| RS-449/V.36, RS-530, V.35. | <ul> <li>не более 2048 кбит/с.</li> </ul> |

- 1.2.4.2 Выбор тип цифрового интерфейс осуществляется путем подключения соответствующего интерфейсного к беля.
- 1.2.4.3 Для вывод УИ стык BER-тестер используется 25-конт ктный р зъем DB-25(F);
- 1.2.4.4 Сигн лы УИ стык приведены в т блице 1

Режим DCE

| T      | блиц 1  |                           |                           |
|--------|---------|---------------------------|---------------------------|
| № кон. | Сигн л  | Опис ние                  | Примеч ние                |
| 2      | RXD A   | Receive Data              | выход                     |
| 14     | RXD B   | Receive Data              | выход                     |
| 24     | RXC A   | Receive Clock             | выход                     |
| 11     | RXC B   | Receive Clock             | выход                     |
| 15     | TXC A   | Transmit Clock            | выход                     |
| 12     | TXC B   | Transmit Clock            | выход                     |
| 17     | CLK A   | External Clock            | вход                      |
| 9      | CLK B   | External Clock            | ВХОД                      |
| 3      | TXD A   | Transmit Data             | ВХОД                      |
| 16     | TXD B   | Transmit Data             | ВХОД                      |
| 4      | CTS A   | Clear To Send             | выход                     |
| 19     | CTS B   | Clear To Send             | выход                     |
| 20     | DSR A   | Data Set Ready            | выход                     |
| 23     | DSR A   | Data Set Ready            | выход                     |
| 8      | DCD A   | Data Carrier Detect       | выход                     |
| 10     | DCD B   | Data Carrier Detect       | выход                     |
| 6      | DTR A   | Data Terminal Ready       | вход                      |
| 22     | DTR B   | Data Terminal Ready       | вход                      |
| 5      | RTS A   | Request To Send           | ВХОД                      |
| 13     | RTS B   | Request To Send           | ВХОД                      |
| 7      | S. GND  | Signal Ground             | Общий провод              |
| 25     | DTE/DCE | Режим DTE/DCE             | Не подключ ть             |
| 18     | M0      | Код интерфейс см. Т бл. 3 | Для уст новки тип         |
| 21     | M1      |                           | интерфейс соответствующие |
| 1      | M2      |                           | (GND)                     |

# Режим DTE

| Τ      | блиц 1б | 1                        |                                     |
|--------|---------|--------------------------|-------------------------------------|
| № кон. | Сигн л  | Опис ние                 | Примеч ние                          |
| 3      | RXD A   | Receive Data             | вход                                |
| 16     | RXD B   | Receive Data             | вход                                |
| 17     | RXC A   | Receive Clock            | вход                                |
| 9      | RXC B   | Receive Clock            | вход                                |
| 15     | TXC A   | Transmit Clock           | вход                                |
| 12     | TXC B   | Transmit Clock           | вход                                |
| 24     | CLK A   | External Clock           | выход                               |
| 11     | CLK B   | External Clock           | выход                               |
| 2      | TXD A   | Transmit Data            | выход                               |
| 14     | TXD B   | Transmit Data            | выход                               |
| 5      | CTS A   | Clear To Send            | вход                                |
| 13     | CTS B   | Clear To Send            | вход                                |
| 6      | DSR A   | Data Set Ready           | вход                                |
| 22     | DSR B   | Data Set Ready           | вход                                |
| 8      | DCD A   | Data Carrier Detect      | вход                                |
| 10     | DCD B   | Data Carrier Detect      | вход                                |
| 20     | DTR A   | Data Terminal Ready      | выход                               |
| 23     | DTR B   | Data Terminal Ready      | выход                               |
| 4      | RTS A   | Request To Send          | выход                               |
| 19     | RTS B   | Request To Send          | выход                               |
| 7      | S. GND  | Signal Ground            | Общий провод                        |
| 25     | DTE/DCE | Режим DTE/DCE            | 3 мкнуть н конт.7 (GND)             |
| 18     | M0      | Код интерфейс см. Т бл.3 | Для уст новки тип                   |
| 21     | M1      |                          | интерфейс соответствующие           |
| 1      | M2      |                          | конт кты з мкнуть н конт.7<br>(GND) |

1.2.4.5 Уровни сигн лов УИ пок з ны в т блице 2

| Т бли  | ац <b>2</b> |             |        |         |      |
|--------|-------------|-------------|--------|---------|------|
| Сигн л | RS-232/V.24 | RS-449/V.36 | RS-530 | RS-530A | V.35 |
| RXD    | V.28        | V.11        | V.11   | V.11    | V.35 |
| RXC    | V.28        | V.11        | V.11   | V.11    | V.35 |
| TXC    | V.28        | V.11        | V.11   | V.11    | V.35 |
| CLK    | V.28        | V.11        | V.11   | V.11    | V.35 |
| TXD    | V.28        | V.11        | V.11   | V.11    | V.35 |
| CTS    | V.28        | V.11        | V.11   | V.11    | V.28 |
| DSR    | V.28        | V.11        | V.11   | V.10    | V.28 |
| DSR    | V.28        | V.11        | V.11   | V.11    | V.28 |
| DCD    | V.28        | V.11        | V.11   | V.11    | V.28 |
| DTR    | V.28        | V.11        | V.11   | V.10    | V.28 |
| RTS    | V.28        | V.11        | V.11   | V.11    | V.28 |

Для дифференци льных сигн лов (с уровнями V.11, V.35) должны использов ться об провод ( и В). Для недифференци льных сигн лов (с уровнями V.10, V.28) должен использов ться только один провод (провод В должен ост в ться неподключенным).

Т блиц 3. Код интерфейс.

| Тип интерфейс         | М0 (конт 18) | М1 (конт 21) | М2 (конт 1)  |  |
|-----------------------|--------------|--------------|--------------|--|
| RS530A NC             |              | GND (конт 7) | GND (конт 7) |  |
| <b>RS530</b> GND (кон |              | NC           | GND (конт 7) |  |
| V.35 GND (конт 7)     |              | GND (конт 7) | NC           |  |
| RS449/V.36            | NC           | GND (конт 7) | NC           |  |
| V.28/RS232            | GND (конт 7) | NC           | NC           |  |

# 1.3. Сост в BER-тестер «DTA-101»

Т блиц 4

| Н именов ние               | Количество |
|----------------------------|------------|
| Тестер DTA-101             | 1          |
| Блок пит ния               | 1          |
| К бель переходник V.35 DTE | 1          |
| К бель переходник V.35 DCE | 1          |

### 1.4. Устройство и р бот BER-тестер «DTA-101»

#### 1.4.1 Общие сведения

ВЕЯ-тестер цифровых интерфейсов «DTA-101» обеспечив ет формиров ние сигн лов цепей готовности, синхрониз ции и тестового сигн л н перед че со скоростями от 64 кбит/с до 2048 кбит/с з д нного интерфейс со структурой, з д в емой с т ст туры тестер, т кже прием сигн лов цепей готовности, синхрониз ции и д нных их н лиз, индик цию результ тов и связь с внешней ПЭВМ для получения листингов отчетов о результ т х измерений.

#### 1.4.2 Конструкция

В корпусе тестер уст новлены:

- дисплей 4 строки по 16 символов в к ждой;

- т ст тур н 21 кнопку;

- пл т тестер DTA-101.01.

Н корпусе BER – тестер «DTA-101» имеются р зъемы со следующими гр вировк ми (см. т блицу 5 и рисунок 1):

| ΤĆ | блиц | 5 |
|----|------|---|
|----|------|---|

| Гр вировк                      | Н зн чение р зъем                                            |  |  |  |  |  |  |
|--------------------------------|--------------------------------------------------------------|--|--|--|--|--|--|
| ⊕—⊕ DC 9V                      | Вход подключения внешнего блок пит ния                       |  |  |  |  |  |  |
| V.35/V.36/RS-232/RS-449/RS-530 | Для подключения тестируемого синхронного к н л<br>д нных     |  |  |  |  |  |  |
| RS-232                         | Для подключения шнур связи с ПЭВМ по последов тельному порту |  |  |  |  |  |  |

1.4.3 Структур тестового сигн л.

Т блиц 6

| ПСП<br>(PRBS)     | Период (в<br>т кт х) | Структур последов тельности<br>(р зряды, скл дыв емые по<br>модулю 2) | М ксим льное число<br>нулей подряд |
|-------------------|----------------------|-----------------------------------------------------------------------|------------------------------------|
| 2 <sup>9</sup> -1 | 511                  | 5, 9                                                                  | 8                                  |

1.4.4 Функции упр вления индик тором, упр вление приемной и перед ющей ч стями тестер, обслужив ния кл ви туры, з д ние режимов и длительности измерении, регистр ции моментов возникновения и длительности в рий, счет количеств ошибок, вычисление коэффициент ошибок, орг низ ции связи с внешней ПЭВМ выполняет пл т DTA-101.01.

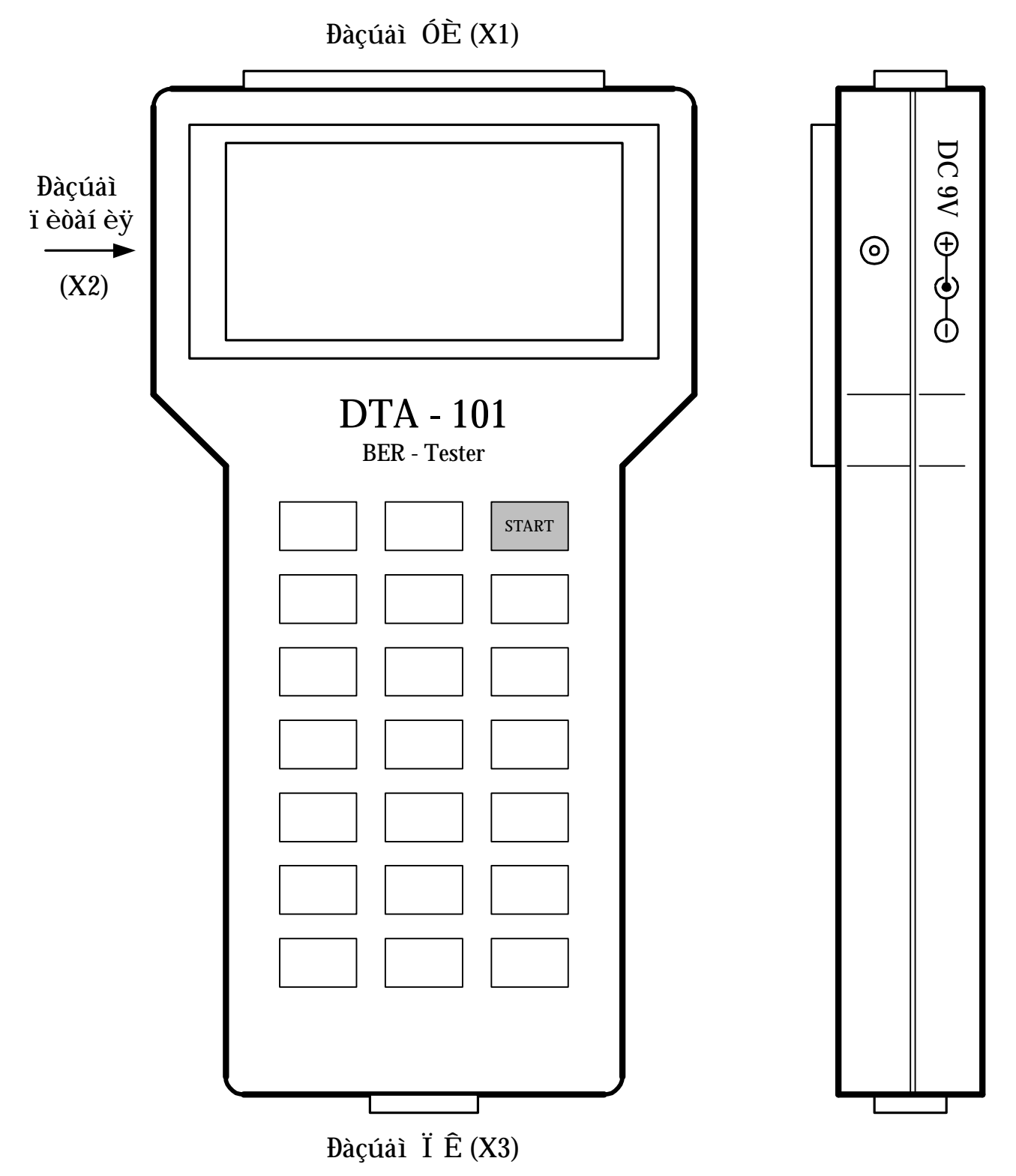

Рисунок 1. Р сположение основных элементов BER-тестер «DTA-101».

## 1.5. М ркировк и пломбиров ние

1.5.1 Тестер имеет пл нку с обозн чением тов рного зн к предприятия изготовителя, тип, порядкового номер и год изготовления.

#### 1.6. Устройство и р бот BER-тестер «DTA-101»

BER-тестер «DTA-101» позволяет орг низов ть ди гностику одного синхронного к н л перед чи д нных.

ВЕR-тестер «DTA-101» может применяться при пуско-н л дочных р бот х и н эксплу т ции для контроля и ди гностики оборудов ния перед чи д нных, функционирующего в режиме DTE или DCE и использующего цифровые синхронные интерфейсы: RS-232/V.24, RS-449/V.36, RS-530, V.35.

Структурн я схем BER-тестер «DTA-101» приведен н рис.2 и содержит следующие

ч сти:

- формиров тель тестового сигн л ;
- н лиз тор приним емого сигн л;
- контроллер кл ви туры;
- буфер ком нд и результ тов;
- упр вляющее устройство;
- универс льный интерфейсный блок;
- энергонез висим я п мять;
- з д ющий генер тор;
- центр льное процессорное устройство (CPU);
- др йвер RS-232;
- источник пит ния;
- триггер включения пит ния.

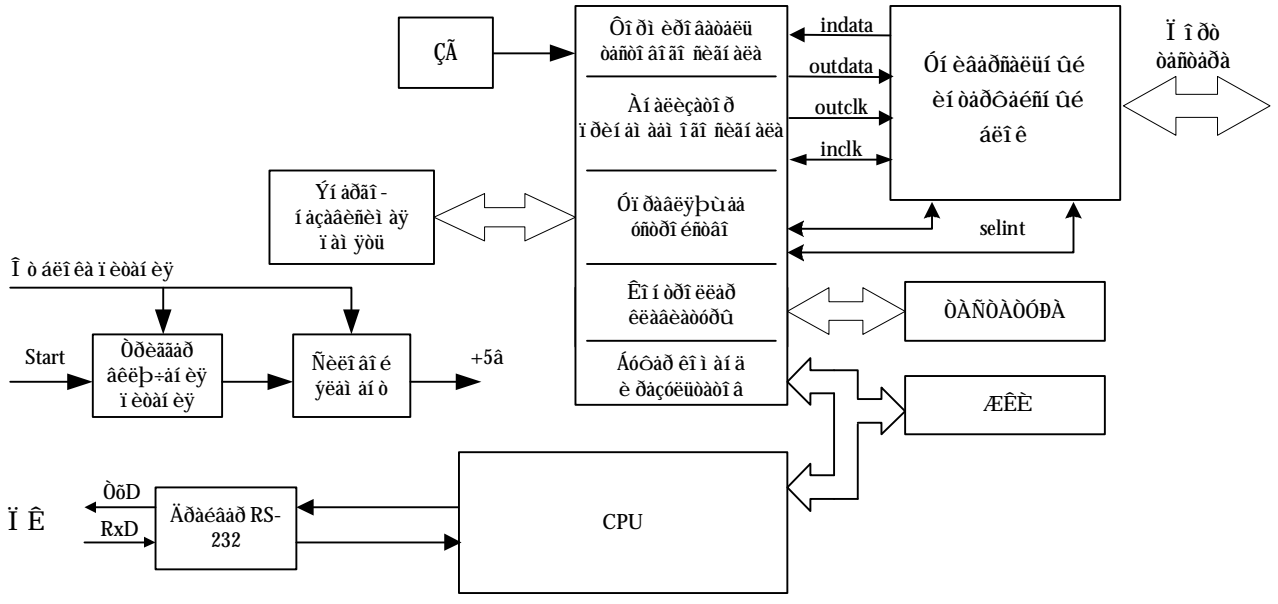

Рисунок 2. Структурн я схем DTA-101

З д ющий генер тор формирует ч стоту 16384 кГц, котор я поступ ет н один из т ктовых входов формиров теля тестового сигн л. Другим т ктовым входом этого формиров теля является вход inclk, подключенный к приним емой т ктовой ч стоте с универс льного интерфейсного блок.

Т ким обр зом, тестовый сигн л может быть сформиров н к к с помощью ЗГ, т к и от приним емой т ктовой ч стоты.

В к честве тестового сигн л, в з висимости от сигн лов упр вления, поступ ющих по шине дрес и д нных, формиров телем может быть сформиров н один из сигн лов, ук з нных в п. 1.2.3.2. н стоящего РЭ.

Для формиров ния выходного сигн л тестер согл сно рекоменд циям V.35, V.36, RS-232, RS-449, RS-530 формиров тель тестового сигн л выд ет н универс льный интерфейсный блок двоичные сигн лы outdata, outclk.

Универс льный интерфейсный блок под контролем упр вляющего устройств обеспечив ет преобр зов ние двоичного сигн л в сигн лы с уровнями з д нного интерфейс (V.35, V.36, RS-232, RS449, RS-530) и осуществляет обр тное преобр зов ние для согл сов ния ПД с н лиз тором приним емого сигн л.

н лиз тор приним емого сигн л выполняет функции н лиз входного поток д нных н пр вильность структуры, определяет н личие сигн лов готовности интерфейсов, осуществляет подсчет возможных ошибок и в рий, временно хр нит б йт приним емый из линии.

Упр вление и контроль конфигур ции устройств осуществляется с кл ви туры через центр льное процессорное устройство (СРU).

По прогр мме в п мяти процессор, происходит обмен по шине дрес/д нные. Микропроцессор выст вляет н шину д нных упр вляющие воздействия, з помин емые внутренними регистр ми буфер ком нд и результ тов.

Результ ты измерений, информ ция об в риях и ошибк х хр нится в энергонез висимой п мяти и могут быть счит ны через последов тельный порт RS-232 в сторону внешней ПЭВМ.

Упр вление ЖКИ индик тором происходит через п р ллельный порт по прогр мме процессор . Обслужив ние т ст туры обеспечив ется по шине обслужив ния, линии которой р зделены н две группы – возвр т и ск ниров ния.

Кл виш "START" т ст туры через соответствующие линии подключен к триггеру включения пит ния, упр вляющему подключением пит ния к узл м тестер .

Обмен д нными между тестером «DTA-101» и ПК происходит через последов тельный порт с использов нием др йвер интерфейс RS-232.

Пит ние основных элементов пл ты DTA-101.01 производится н пряжением +5 В, выр б тыв емым микросхемой преобр зов теля (силовой элемент). Для з щиты от переполюсовки и короткого з мык ния в цепях первичного н пряжения уст новлены диод. Предусмотрены т кже фильтры от пульс ций по первичному пит нию.

#### 2. ИСПОЛЬЗОВ НИЕ BER-TECTEP «DTA-101»

#### 2.1. Общие ук з ния по эксплу т ции BER-тестер «DTA-101».

**2.1.1** Перед вскрытием уп ковки проверьте ее целостность. Р сп куйте тестер. Проверьте комплектность согл сно описи содержимого, н ходящегося в уп ковке.

2.1.2 Оберег йте тестер и блок пит ния от уд ров, поп д ния вл г, длительного воздействия прямых солнечных лучей. После пребыв ния н холоде тестер и блок пит ния должны быть выдерж ны перед включением при комн тной темпер туре в течении двух ч сов.

2.1.3 При длительных перерыв х в р боте тестер рекомендуется отключ ть тестер и блок пит ния от сети.

2.1.4 По пит нию тестер может эксплу тиров ться от сети 220 В ч стотой 50 Гц с помощью блок пит ния.

#### 2.2. Подготовк кр боте

2.2.1 Подключите блок пит ния к р зъему пит ния (X2) тестер.

2.2.2 Подключите необходимый шнур (БИСЕ или н логичный) в соответствии с типом тестируемого интерфейс к р зъему УИ (X1) тестер.

2.2.3 После выполнения предыдущих пунктов тестер DTA – 101 готов к эксплу т ции.

#### 2.3. Упр вление тестером и индик ция

2.3.1 Способы подключения тестер «DTA-101» к контролируемой пп р туре пок з ны н рисунке 3 и рисунке 4.

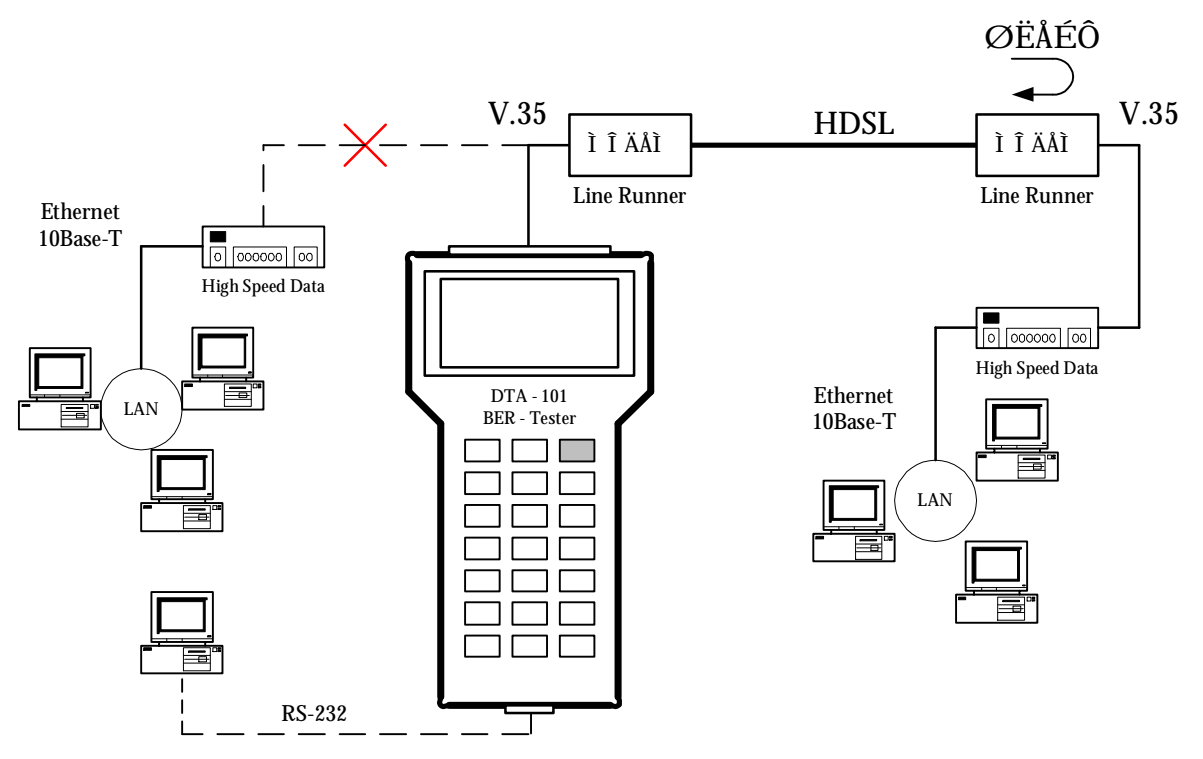

Рисунок 3. Тестиров ние пп р туры перед чи д нных с з мык нием шлейф.

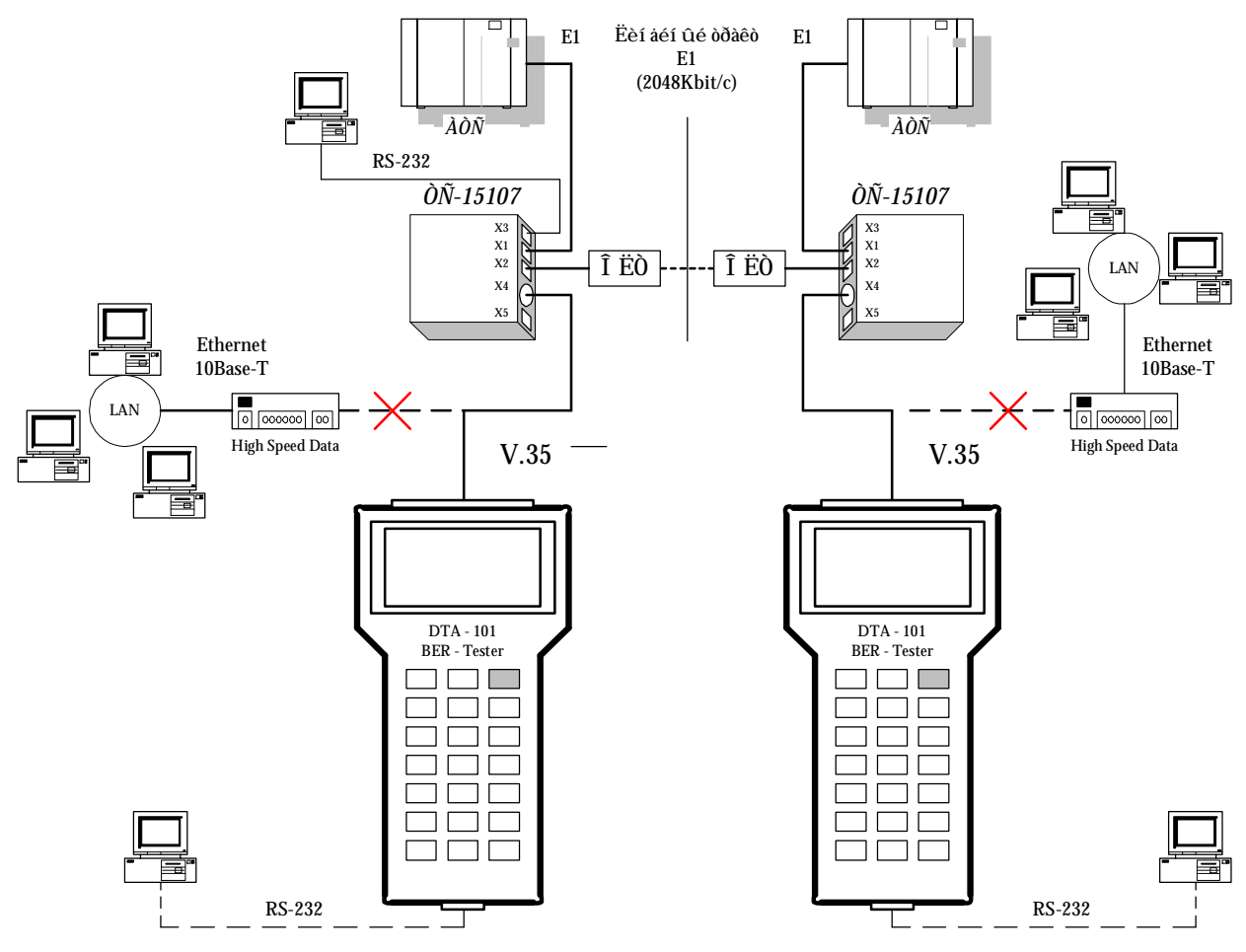

Рисунок 4. Тестиров ние пп р туры перед чи д нных с использов нием двух тестеров н противоположных конц х.

2.3.2 Общие принципы использов ния т ст туры и индик ции.

2.3.2.1 Включение/выключение тестер выполняется н ж тием кл виши "Start" н т ст туре тестер .

2.3.2.2 Информ ция н строчный жидкокрист ллический модуль выводиться стр ниц ми.

2.3.2.3 В тестере ре лизов н трехуровнев я систем выбор стр ниц. Выбор стр ниц осуществляется согл сно ук з нием, высвечив ющимся н ЖКИ. Возвр т к предыдущим стр ниц м выполняется н ж тием кл виши Space.

2.3.3 После включения пит ния тестер н ЖКИ выводится информ ционн я стр ниц, пок з нн я ниже:

|   |   |   |   | D | Т  | A | - | 1 | 0 | 1 |   | v | 1 |   | 1 |
|---|---|---|---|---|----|---|---|---|---|---|---|---|---|---|---|
|   |   | В | Е | R |    | - |   | Т | е | s | t | e | r |   |   |
|   | ( | 3 | 4 | 2 | 2  | ) | 2 | 0 | - | 8 | 3 | - | 2 | 1 |   |
| w | w | w |   | L | i. | n | t | s |   | b | y |   | r | u |   |

После чего, по н ж тию любой кл виши т ст туры (кроме Start) уст н влив ется стр ниц гл вного меню.

|   |   | Г | л | a | в | н | 0 | е |   | м | е | н | ю | : |  |
|---|---|---|---|---|---|---|---|---|---|---|---|---|---|---|--|
| F | 1 |   | - |   | Н | a | С | т | р | o | й | ĸ | и |   |  |
| F | 2 |   | - |   | П | р | ο | С | м | ο | т | р |   |   |  |
| F | 3 |   | - |   | П | р | ο | т | o | ĸ | ο | л |   |   |  |

Из стр ницы гл вного меню пользов тель может осуществить по кл виш м:

F1 – н стройку п р метров р боты прибор ;

F2 – просмотр текущего состояния тестируемого интерфейс ;

F3 – з пуск или ост новку ведения протокол испыт ний.

2.3.4 Н стройк п р метров р боты прибор.

При н ж тии кл виши F1 н стр нице гл вного меню уст н влив ется стр ниц «Н стройки».

|   |   | Н | a | С | т | р | 0 | й | ĸ | и | : |   |  |
|---|---|---|---|---|---|---|---|---|---|---|---|---|--|
| F | 1 | - |   | И | н | т | е | р | φ | е | й | С |  |
| F | 2 | - |   | В | и | д |   | П | С | П |   |   |  |
| F | 3 | - |   | П | р | ο | т | ο | ĸ | ο | л |   |  |

F1 – «Интерфейс» – стр ниц позволяет уст новить следующие п р метры тестируемого интерфейс :

- скорость перед чи д нных;
- синхрониз ция перед в емых и получ емых д нных;
- упр вляющие сигн лы готовности.

F2 – «Вид ПСП» – стр ниц позволяет з д ть д нные перед в емые тестером в линию связи:

- ПСП 2<sup>9</sup>-1;
- Bce 1 (б йт 1111111);
- Bce 0 (б йт 0000000);
- детерминиров нный б йт (з д ется пользов телем).

F3 – «Протокол» - стр ниц позволяет уст новить время ведения протокол и р зрешить его з пись в энергонез висимую п мять для последующего просмотр .

2.3.4.1 Н стройк п р метров тестируемого интерфейс

При н ${}$ тии кл виши F1 н стр<br/> нице «Н стройки» уст н влив ется следующ я стр<br/> ниц :

|   |   |   | И | н | т | e | р | φ | е | й | С | : |   |   |   |
|---|---|---|---|---|---|---|---|---|---|---|---|---|---|---|---|
| F | 1 | - | С | ĸ | o | р | o | С | т | ь |   |   |   |   |   |
| F | 2 | - | С | и | н | x | р | ο | н | и | з | a | ц | и | я |
| F | 3 | - | У | п | р | a | в |   | С | и | Г | н | a | л | ы |

Д лее при н ж тии кл виши F1 осуществляется переход н стр ницу з д ния скорости:

|  |   |   | С | ĸ | o | р | o | С | т | ь | : |  |  |
|--|---|---|---|---|---|---|---|---|---|---|---|--|--|
|  | 2 | x | 6 | 4 | K | = | 1 | 2 | 8 | K |   |  |  |
|  |   |   |   |   |   |   |   |   |   |   |   |  |  |
|  |   |   |   |   |   |   |   |   |   |   |   |  |  |

Р счет скорости осуществляется путем перемножения н 64 вводимого с т ст туры числ . Уст новк скорости з верш ется н ж тием кл виши "Enter".

При нжтии клвиши F2 осуществляется переход н стрницу здния синхрониз ции передчи и прием днных.

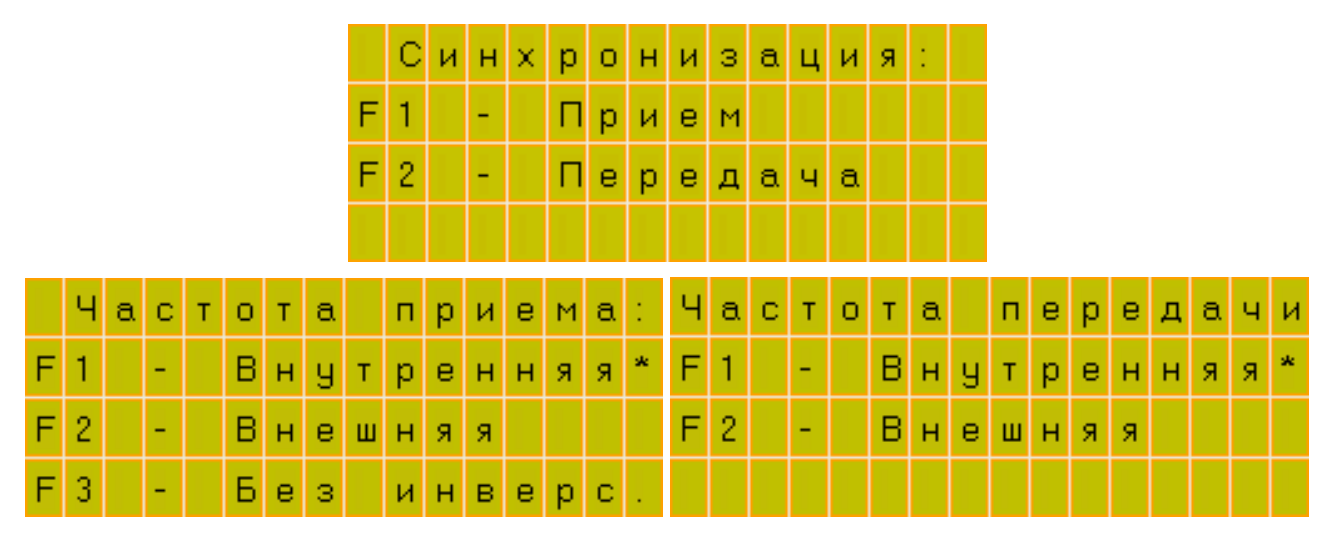

Возможные режимы р боты прибор, выбир емые д нными стр ниц ми, пок з ны ниже:

) РЕЖИМ DCE противон пр вленный

(прием – внутренняя, перед ч – внутренняя)

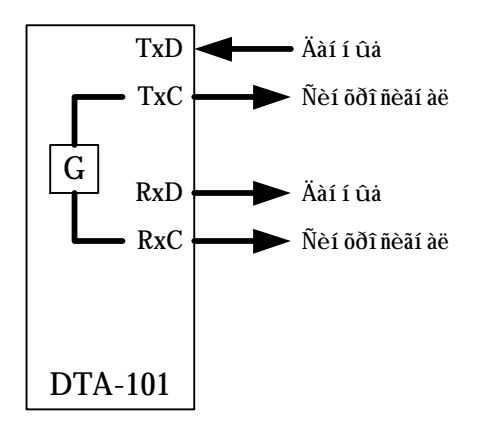

6) РЕЖИМ DCE сон пр вленный (прием – внешняя, перед ч – внутренняя)

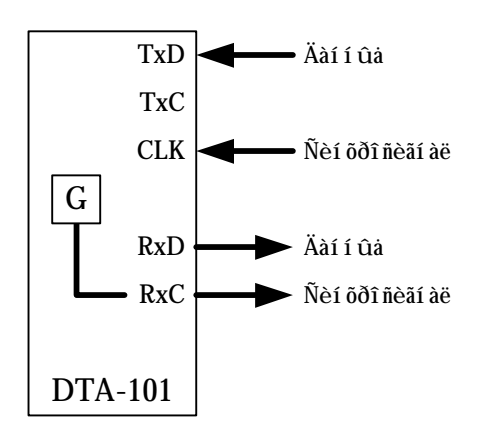

в) РЕЖИМ DCE сон пр вленный (з хв т)

(прием – внешняя; перед ч – внешняя)

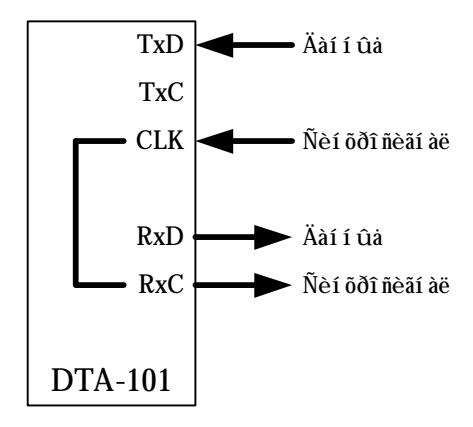

г) РЕЖИМ DTE противон пр вленный (прием – внешняя; перед ч – внешняя)

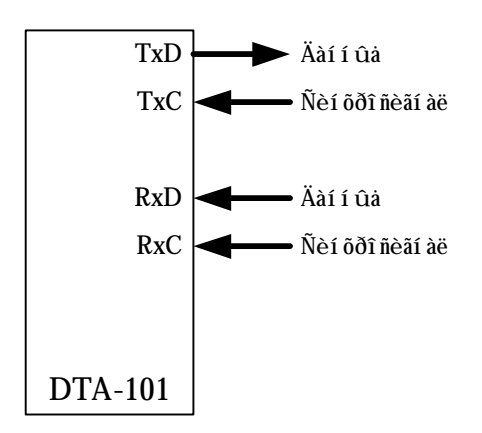

д) РЕЖИМ DTE сон пр вленный

(прием – внешняя; перед ч – внутренняя)

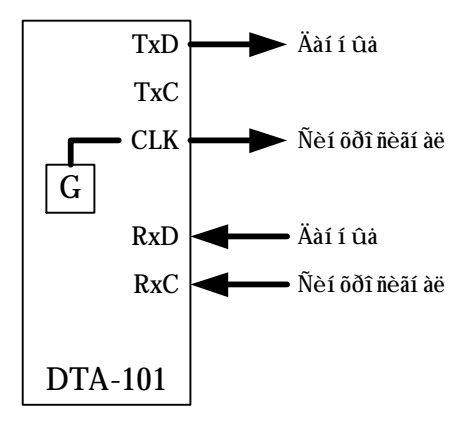

Н стр нице прием по н ж тию кл виши F2 возможн инверсия ч стоты приним емого сигн л. Д нный режим может использов ться при тестиров нии противон пр вленных синхронных интерфейсов н длинных к белях.

18

При н ж тии кл виши F3 н стр нице Интерфейс осуществляется переход н стр ницу з д ния упр вляющих сигн лов, котор я позволяет уст новить или снять сигн лы готовности, формируемые тестером в з висимости от режим р боты интерфейс DTE или DCE.

| С | и | Г | н | a | л | ы | ( | D | С | Е | Ĺ | D | Т | Е | ) |
|---|---|---|---|---|---|---|---|---|---|---|---|---|---|---|---|
| F | 1 |   | - |   | С | Т | S | Ĺ | R | Т | S |   | 0 | n |   |
| F | 2 |   | - |   | D | S | R | 1 | D | Т | R |   | 0 | n |   |
| F | 3 |   | - |   | D | С | D | 1 | - | - | - |   | 0 | F | F |

2.3.4.2 Уст новк вид перед в емых в линию д нных.

При н ж тии кл виши F2 н стр нице «Н стройки» уст н влив ется следующ я стр ниц :

| F | 1 | - | П | С | П |   | 5 | 1 | 1 |  | * |
|---|---|---|---|---|---|---|---|---|---|--|---|
| F | 2 | - | В | С | е |   | 1 |   |   |  |   |
| F | 3 | - | в | С | е |   | 0 |   |   |  |   |
| F | 4 | - | З | a | д | a | т | ь |   |  |   |

По н ж тию кл виши F1 - прибором формируется н перед чу сигн л ПСП со структурой 2<sup>9</sup>-1. При з д нном режиме возможно отслежив ние ошибок в последов тельности приним емых д нных и ведение протокол тестиров ния.

По н ж тию кл виши F2 - прибором формируется н перед чу сигн л ктивного уровня «Все 1».

По н ж тию кл виши F3 - прибором формируется н перед чу сигн л не ктивного уровня «Все 0».

По н ж тию кл виши F4 – пользов телю предл г ется ввести детерминиров нный б йт перед в емых д нных:

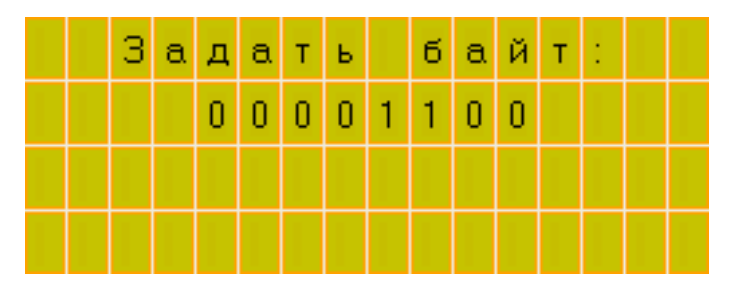

Ввод пользов тельского б йт з верш ется н ж тием кл виши «Enter».

2.3.4.3 Уст новк времени ведения протокол и р зрешения его з писи в энергонез висимую п мять.

При н ж тии кл виши F3 н стр нице «Н стройки» уст н влив ется следующ я стр ниц :

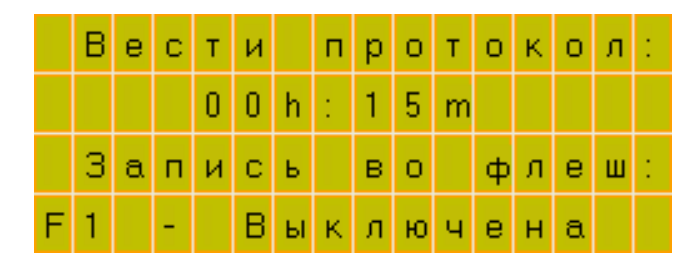

Д нн я стр ниц позволяет уст новить длительность се нс измерений. М ксим льн я длительность 24 ч с . Длительность з д ется путем н бор н т ст туре цифр ми количеств ч сов и минут. Ввод ч сов, з тем минут з к нчив ется н ж тием кл виши «Enter».

Для сохр нения протокол тестиров ния необходимо перед его з пуском р зрешить з пись результ тов в энергонез висимую п мять путем н ж тия кл виши F1.

2.3.5 Просмотр результ тов тестиров ния.

При н ж тии кл виши F2 н стр нице гл вного меню уст н влив ется стр ниц «Просмотр».

| F | 1 | - | 0 | ш | и | б | ĸ | и  |   |   |   |  |
|---|---|---|---|---|---|---|---|----|---|---|---|--|
| F | 2 | - | И | н | т | е | р | φ  | e | й | С |  |
| F | 3 | - | Л | и | н | и | я |    |   |   |   |  |
| F | 4 | - | Е | В |   | Е | s | į. | s | Е | S |  |

2.3.5.1 Просмотр ошибок.

F1 – «Ошибки» – стр ниц отобр ж ет:

|   |   | П | С | П |   |   |   | 0 | 0 | : | 0 | 1 | : | 2 | 3 |
|---|---|---|---|---|---|---|---|---|---|---|---|---|---|---|---|
| 0 | ш | и | б | ĸ | и | : |   |   |   |   |   |   |   | 4 |   |
|   |   |   | 3 |   | 7 | 6 | 5 | 0 | 6 | 0 | Е | - | 7 |   |   |
|   |   |   |   | П | р | и | е | м |   | 0 | K |   |   |   |   |

) н хождение тестер в режиме ведения протокол или получения результ тов тестиров ния в ре льном времени;

6) вид перед в емых в линию д нных при получении результ тов тестиров ния в ре льном времени;

в) время ведения се нс измерения после з пуск протокол или н ж тия кл виши "Enter".

г) количество битовых ошибок в приним емой ПСП;

д) коэффициент ошибок;

е) н личие возможных в рий приведенных в т блице 7.

#### Т блиц 7

| Состояния прибор   | Примеч ние                                                                                       |
|--------------------|--------------------------------------------------------------------------------------------------|
| «Нет синхронизм »  | Отсутствие входных д нных в форм те ПСП $2^9$ -1.                                                |
| «Битовые ошибки»   | Обн ружение битовых ошибок в приним емых д нных.                                                 |
| «Нет вх. ч стоты»  | Отсутствие внешней ч стоты приним емых<br>д нных. При выборе внешней синхрониз ции<br>н прием.   |
| «Нет вых. ч стоты» | Отсутствие внешней ч стоты для перед в емых д нных. При выборе внешней синхрониз ции н перед чу. |
| «Прием ОК»         | Н личие н входе прибор д нных в форм те ПСП 2 <sup>9</sup> -1.                                   |

Н ходясь н стр нице «Ошибки», и сним я результ ты тестиров ния в режиме ре льного времени, пользов тель может осуществлять следующее упр вление:

#### - кл вишей «Enter» à

сбр сыв ть и ост н влив ть счетчик ошибок;

#### - кл вишей «\*» **à**

вводить единичные ошибки в перед в емую ПСП для проверки пр вильного функциониров ния прибор. Единичные ошибки вводятся к ждую секунду. Однокр тное н ж тие кл виши «\*» приводит к включению д нного режим, последующее - к его выключению.

Появление в рийных состояний и ошибок в приним емом сигн ле сопровожд ются звуковым сигн лом только н стр нице «Ошики».

2.3.5.2 Просмотр состояния сигн лов упр вления интерфейсов.

F2 – «Интерфейс» – стр ниц отобр ж ет:

) тип тестируемого интерфейс (согл сно подключенному к белю);

б) режим р боты интерфейс (DTE или DCE);

в) состояние входных сигн лов готовности тестируемого интерфейс.

|   | Т | и | п |   | и | н | т | е | р | φ | е | й | С | a | : |
|---|---|---|---|---|---|---|---|---|---|---|---|---|---|---|---|
|   |   |   |   | V |   | 3 | 5 |   | D | Т | Е |   |   |   |   |
| R | Т | S | : |   |   | D | Т | R | : |   |   | D | С | D | : |
|   | 0 | n |   |   |   | 0 | f | f |   |   |   |   | 0 | n |   |

2.3.5.3 Просмотр состояния линии н приеме.

F3 – «Линия» – стр ниц отобр ж ет:

) ч стоту прием д нных;

б) состоянии линии по приему н д нный момент времени.

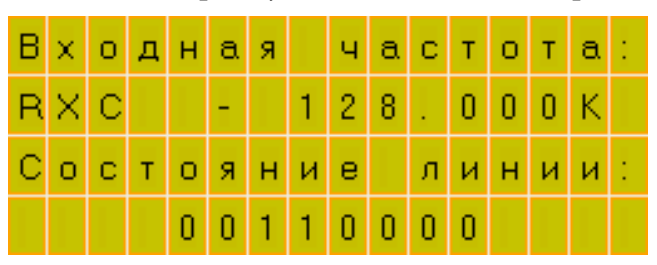

Н ходясь н стр нице «Линия», и р бот я в режиме перед чи в линию детерминиров нного б йт, пользов тель может осуществлять следующее упр вление:

- кл вишей "+"

осуществлять сдвиг н дисплее принятого б йт к ждым н ж тием н один бит.

2.3.5.4 Просмотр пок з телей ошибок тестируемого к н л

F4 – «EB, ES, SES» – стр ниц отобр ж ет следующие пок з тели ошибок:

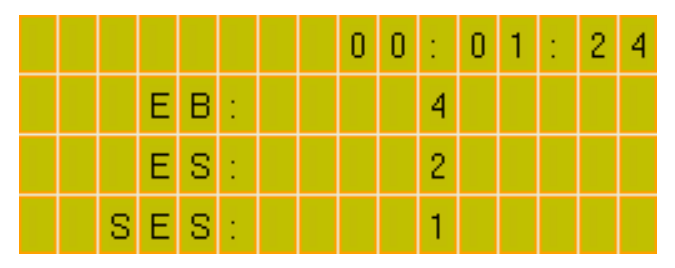

) Блок с ошибк ми (Errored Block) – EB – блок, в котором один или несколько битов, входящих в блок, являются ошибочными;

6) Секунд с ошибк ми (Errored Second) – ES – период в одну секунду с одним или несколькими ошибочными блок ми;

в) Секунд, пор женн я ошибк ми (Severely Errored Second) – SES – период в 1 секунду, содерж щий ≥30% блоков с ошибк ми (EB) или, по кр йней мере, один период с серьезными н рушениями (потеря синхронизм ).

2.3.6 Ведения протокол испыт ний.

При н ж тии кл виши F3 н стр нице гл вного меню уст н влив ется стр ниц «Протокол».

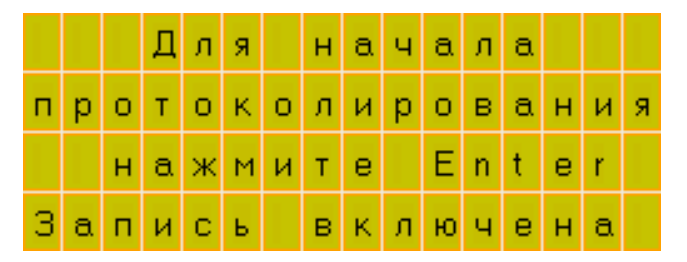

Однокр тное н ж тие кл виши «Enter» р зреш ет з пуск се нс измерения и з несения результ тов в энергонез висимую п мять. При н ч ле протоколиров ния результ тов измерения блокируется ветк стр ниц гл вного меню «Н стройк ».

При последующем н ж тии кл виши «Enter» н д нной стр нице ведение протокол блокируются и р зреш ется доступ н все стр ницы меню «Н стройк ».

#### 2.4. Связь BER-тестер «DTA-101» с внешней ПЭВМ

2.4.1 Соединить шнуром последов тельный порт RS-232 тестер с последов тельным портом ПЭВМ. Соединение выполняйте при выключенном пит нии тестер и выключенном пит нии ПЭВМ.

2.4.2 Включите пит ние тестер и ПЭВМ.

2.4.3 Уст новите в ПЭВМ дискету с прогр ммным обеспечением

2.4.4 Для просмотр результ тов и получения отчет з грузите прогр мму.

В к честве руководств пользов теля используйте спр вочную систему «Помощь».